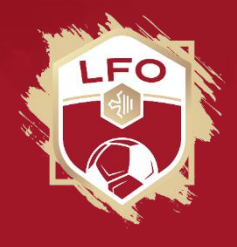

## **Attestation d'Affiliation**

- 1. Connecter-vous à votre FOOTCLUBS
- 2. Onglet « ORGANISATION » puis « EDITIONS ET EXTRACTIONS »

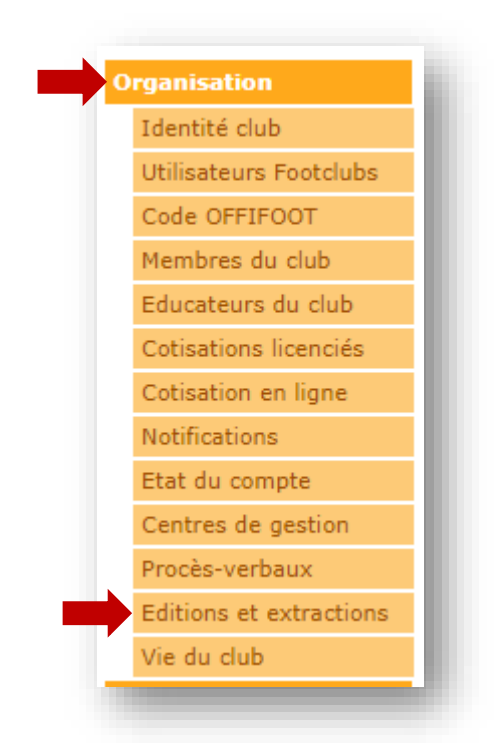

3. Six options s'affichent Choisissez la demande « Attestation affiliation »

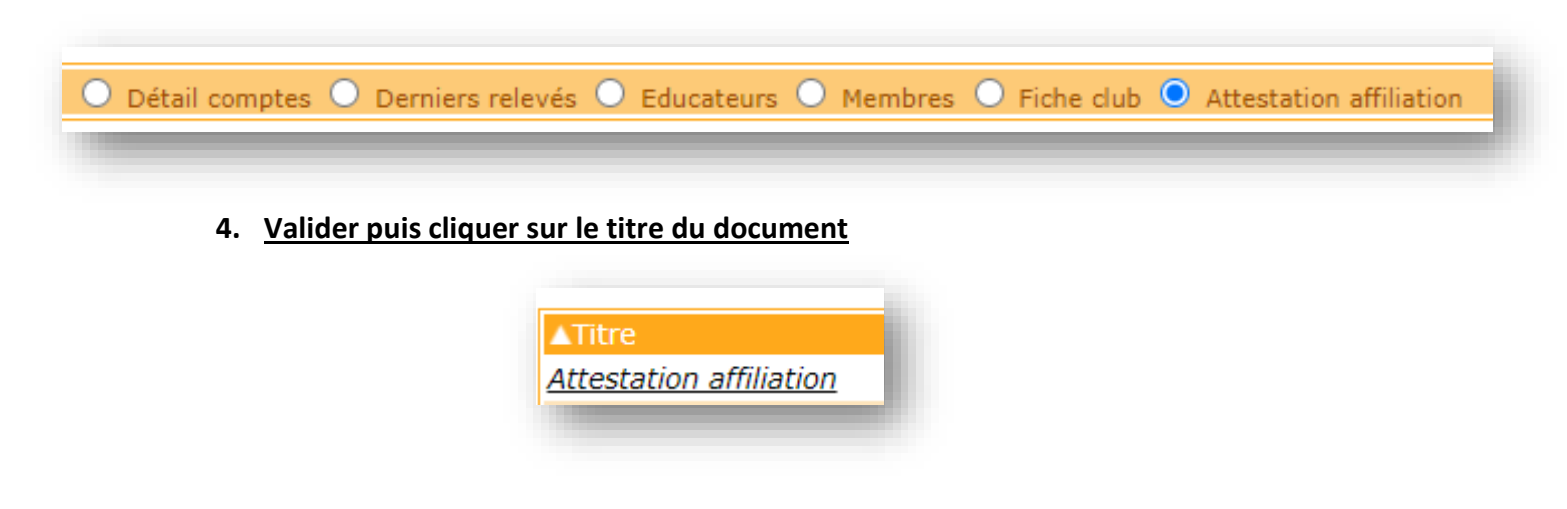

5. Votre attestation apparait au format PDF